## Web端如何发布招聘信息(文档)

用户登录互海通Web端,依次点击"招聘管理→船员招聘",在船员招聘界面点击"新增"进入新 增船员招聘界面,在该界面选择招聘职务,月薪单位,船名,船舶类型,填写招聘人数、月薪范围、 职务描述、航区、载重吨(带\*必填/必选),根据需要是否勾选互海聘、企业招聘,填写合同期限等信 息后,点击右下角的"发布"即可。

| (†                                |         |               |      |                        |               |             |          |                 | 新油                                                                                                    | 品员招聘           | $\otimes$ |
|-----------------------------------|---------|---------------|------|------------------------|---------------|-------------|----------|-----------------|----------------------------------------------------------------------------------------------------|----------------|-----------|
| <b>全部菜单</b><br>111 <sub>公告管</sub> | 1⊕<br>⊞ | 0             |      |                        |               |             |          |                 | 912000年<br>2 互換時(24年30日時時3月回時小田舎)<br>                                                                           |                |           |
| <b>Col</b> 智能看                    | 液       |               | 新增   |                        | 2、;           | 品面 利增       |          | <b></b>         | 招聘职务*                                                                                                    | 合同期限           |           |
| ↓ 顧紹問                             | 12      |               | #    | 招聘职务 ▼                 | 船名            | 船舶类型 🔻      | 主机功率     | 航区              |                                                                                                    | 请领写            |           |
| Ω 60.88                           |         |               | 21   | 服务员                    | 互海2号          | 集装箱船        | 2×810    | 近海              | 证书等级                                                                                                    | 上船地点           |           |
|                                   |         |               | 22   | 大管轮                    |               | 集装箱船        |          |                 | 1925年<br>                                                                                                    | 1794 1 Mr *    |           |
|                                   | 275     |               | 23   | 船长①                    | <b>石海2号</b>   | 集装箱船        | 2×810    | 沂海              | LDAL109<br>请填写                                                                                                  |                | ٥         |
| と 招聘管                             |         | $\rightarrow$ | 1、依次 |                        | 灵招聘"          | 住本结合        | 2×910    | 語道              | 月薪单位 *                                                                                                    | 月薪范围。 🗹 薪资面议   |           |
| 465                               | 司招聘     |               | 24   |                        |               | 98022019030 | 2~010    | 2119            | 人民币 🗸                                                                                                    | 0 至 0          |           |
| 企业                                | 出出地     |               | 25   | 轮机长                    | 互海2号          | 集装箱船        | 2×810    | 近海              | 职务描述*                                                                                                    |                |           |
| 应制                                | 管理      |               | 26   |                        | 南海号           | 多用途船        |          |                 | Committee and the second second second second second second second second second second second second second se |                |           |
| ពីដែ                              | 5932    |               | 27   | 驾驶员                    | 南海号           | 多用途船        |          |                 |                                                                                                    |                |           |
| 人才                                | 推荐      |               | 28   | 三副                     | 南海号           | 油船          |          |                 | 服名 * □ 陸離船名<br>時時日                                                                                              | <b>航区</b> "请请写 |           |
| ┇ 維护係                             | 177     |               | 29   | 三副③                    | 互海2号          | 集装箱船        | 2×810    | 近海              | 船舶类型"                                                                                                    | 载重吨 *          |           |
| ₯ 維修習                             | 192     |               | 20   | 87.1×                  | = #2 <b>.</b> | 住不能的        | 2×910    | 运行              | 请选择 🗸 🖌                                                                                                    | 请镇写            |           |
| 命 库存管                             | 12      |               |      | 2015                   | <u>H</u> /94% | 9802018020  | 2~010    | <u>),11</u> 400 | 主机功率                                                                                                    | 联系人            |           |
| ₩ 来购售                             | 12      |               |      |                        |               |             |          |                 | 请换写                                                                                                    |                |           |
| <b>C</b>                          |         |               |      | 填写招聘人数,月薪              | 范围,职务描        | 述,航区,载重     | 吨(带*必填/4 | 必选),            | 联系电话                                                                                                    | 联系邮箱           |           |
| T ROBER                           | 195     |               |      | 根据需要是否勾选互<br>占土去下鱼的"发车 | 海聘、1EW招<br>"  | 聘,項与合同期     | 限寺信息后,   |                 |                                                                                                    | 词填写            |           |
| 费用管                               | 理       |               |      |                        |               |             |          |                 | 船舶描述                                                                                                    |                |           |
| 预算管                               | 12      |               |      |                        |               |             |          |                 | 请英写                                                                                                    |                |           |
| <b>ش</b> ش                        | 12      |               |      |                        |               |             |          |                 |                                                                                                    |                |           |
| 前期                                | itti    |               |      |                        |               |             |          |                 |                                                                                                    |                | 保存发布      |

在新增船员招聘界面界面,对所填信息的解释说明:

## 1、可见范围

**互海聘:**如选择"互海聘",则该招聘信息将发布到互海聘船员小程序,在"互海聘"注册的船员 将可以看到用户发布的招聘信息并可针对职位投递简历(船员需要在"互海聘"小程序上注册、认证 个人信息并完善个人简历);

**企业招聘:**如选择"企业招聘",则该招聘信息可发布到互海通系统内其他企业,或者指定合作单位专属发布招聘,便于企业间内部招聘与推荐。

## 2、船舶名称

当勾选"隐藏船舶"时,则用户发布的招聘信息中看不到船舶名称;

当不勾选"隐藏船舶"时:用户可通过"选择船舶"来选择公司需要招聘船员的船舶,也可以手动 填入任意船舶名称。